# **STEPS TO CREATE YOUR ABC ID AND DEB ID**

#### How to create your ABC ID?

# Step 1: Visit URL <a href="https://www.abc.gov.in/">https://www.abc.gov.in/</a>

| 5                                                             | Government of India                                              | DUNK OF OPENTY.                                     |                   | Ship | to Main Content | Language v 🔰 n Get Support |
|---------------------------------------------------------------|------------------------------------------------------------------|-----------------------------------------------------|-------------------|------|-----------------|----------------------------|
| Empo<br>Acad<br>seamlessly Man<br>or Pursuing Voc<br>Centered | Devering<br>emic al<br>age Your Credits, Whet<br>titonal Skills. | All Lea<br>nd Beyoi<br>her You're in School, Colleg | rners:<br>nd<br>™ |      |                 | d Education                |
|                                                               | nin                                                              | SWARM PRAMA                                         | APA               |      | DigiL           | ocker                      |

If you already have a DigiLocker account, please proceed to Step 6. If not, continue from Step 2.

### Step 2: Click on Sign Up

| SINGLE SIGN-ON SERVICE<br>DigiLocker Structure Structure      |                          |                     |  |
|---------------------------------------------------------------|--------------------------|---------------------|--|
| Sign In to you                                                | r account via            | a DigiLocker        |  |
| Mobile                                                        | Username                 | Other ID            |  |
| Mobile*                                                       |                          |                     |  |
| PIN*                                                          |                          |                     |  |
|                                                               | Fo                       | orgot security PIN? |  |
| <ul> <li>PIN less auther</li> <li>I consent to ter</li> </ul> | ntication<br>rms of use. |                     |  |
|                                                               | Sign In                  |                     |  |
| Ν                                                             | lew user? Sign up        |                     |  |
|                                                               | Continue with            |                     |  |
|                                                               | <sub>maan</sub> ®जन      | PARichay            |  |
|                                                               |                          |                     |  |

# Step 3: New User Registration

✓ Please enter your mobile number and click on Generate OTP

| : | Sign up for <b>DigiLocker</b> |
|---|-------------------------------|
|   | 9495                          |
|   | Generate OTP                  |
|   | Select Identity Type*         |
|   | Full Name*                    |
|   | Date of Birth dd* mm* yyyyy*  |
|   | Select Gender* ~              |
|   | Username*                     |
|   | PIN*                          |
|   | Confirm PIN*                  |
| ( | I consent to terms of use.    |
|   | Verify                        |

Step 4: Please enter the OTP sent to your registered mobile number. After entering the OTP, click on 'Verify OTP'.

| and the second second |
|----------------------------------------------------------------------------------------------------|
| Sign up for DigiLocker                                                                                                    |
| 9495                                                                                                    |
| Meripehchaan has sent you an OTP to your registered mobile (xxxxxx9303). OTP will be valid for 10 Minutes.                                                                                                    |
| Enter OTP*                                                                                                    |
| Resend OTP in 01:57                                                                                                    |
| Verity OTP                                                                                                    |
| Select Identity Type*                                                                                                    |
| Full Name*                                                                                                    |
| Date of Birth dd* mm* yyyy*                                                                                                    |
| Select Gender*                                                                                                    |
| Username*                                                                                                    |
| PIN*                                                                                                    |
| Confirm PIN*                                                                                                    |
| I consent to terms of use.                                                                                                    |

Step 5: Personal Information Setup.

- ✓ Select Document Type as Aadhaar
- ✓ Enter your Aadhaar number
- ✓ Enter your name
- ✓ Enter your Date of Birth
- ✓ Select your Gender
- ✓ Enter your username
- ✓ Enter your security pin
- ✓ Renter your security pin

| 9495                 |                   |       | 1 |
|----------------------|-------------------|-------|---|
| Aadhaar              |                   |       | ~ |
| •••••                |                   |       | Ø |
| BHAGYALE             | R                 |       |   |
| Date of Birth 26     | 04                | 1999  | ) |
| Female               |                   |       | ~ |
| bhagya               |                   |       |   |
| •••••                |                   |       |   |
|                      |                   |       |   |
| Iconsent to terr     | ms of use.        |       |   |
|                      | Verify            |       |   |
| Sign in <sup>1</sup> | to an existing ac | count |   |

Check I consent to terms of use. Click the Verify Button

#### Step6: Sign in to your account

- ✓ Select Other ID to login
- ✓ Select document type as Aadhaar
- ✓ Enter your Aadhaar
- ✓ Enter your pin
- ✓ Check I consent to terms of use.
- ✓ Click Sign In

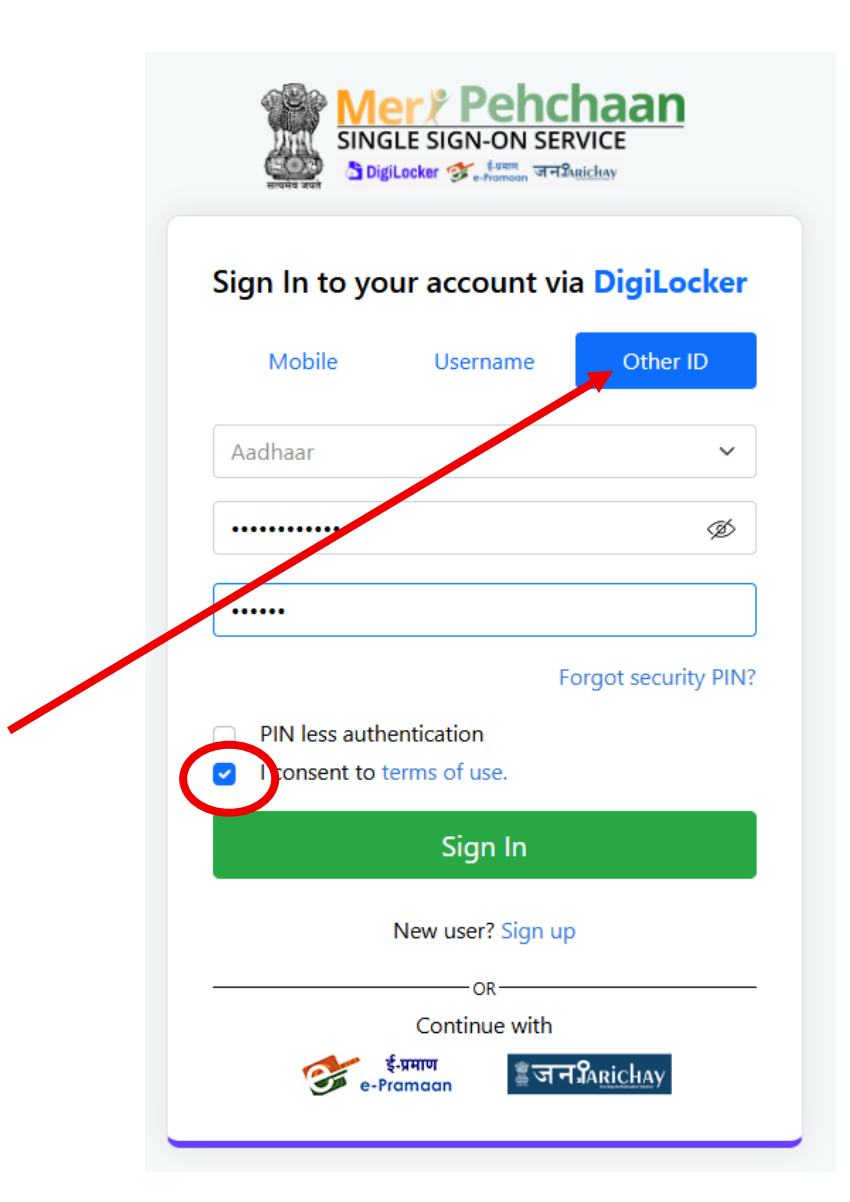

Step 7: After logging into your account, the page below will appear. Click on the 'Allow' button."

| Please | provide your consent to share the following with Academic Bank of Credits: |      |
|--------|----------------------------------------------------------------------------|------|
| മ      | Profile information                                                        |      |
|        | Name, Date of Birth, Gender                                                |      |
| 2      | Get your profile picture                                                   |      |
| ⊟      | Consent validity date (Today + 30 days)                                    |      |
|        | 22-July-2025                                                               | Edit |
| ?      | Purpose                                                                    |      |
|        | Know Your Customer                                                         | ~    |
| Conse  | nt validity is subject to applicable laws.                                 |      |
|        |                                                                            |      |

# Step 8: Fill out the form below

- ✓ Select identity Type as New Admission.
- ✓ Select I am student at Sreenarayanaguru Open University
- ✓ Admission Year as 2025.
- ✓ Click on Submit

| Identity Type:           |                     |   |
|--------------------------|---------------------|---|
| New Admission            |                     | - |
| l am a student at        | •                   |   |
| Sreenarayanagi           | uru Open University | - |
| (Select your institution | name from the list) |   |
| Admission Year:          |                     |   |
| 2025                     |                     |   |
|                          | Submit              |   |

Step 9: Your APAAR student account has been created. Your APAAR ID has also been generated.

| dia |                                                                   |
|-----|-------------------------------------------------------------------|
|     |                                                                   |
|     |                                                                   |
|     | A A A A A A A A A A A A A A A A A A A                             |
|     |                                                                   |
|     |                                                                   |
|     |                                                                   |
|     | APAAR Student Account Created                                     |
|     | Begin your Transformation journey now !                           |
|     |                                                                   |
|     | Your APAAR ID is                                                  |
|     | 176                                                               |
|     |                                                                   |
|     | We use basic information from your DigiLocker account to identify |
|     | you and allow access to APAAR platform                            |
|     | Go to Dashboard                                                   |
|     | Go to Dashboard                                                   |
|     | 7                                                                 |
|     |                                                                   |
|     |                                                                   |
|     |                                                                   |
|     |                                                                   |
|     |                                                                   |

Click on Dashboard to navigate to your Dashboard

Step 10: Here is your dashboard. You can view your detailed information here. This information is sensitive and kept confidential. Please log out of your account after use.

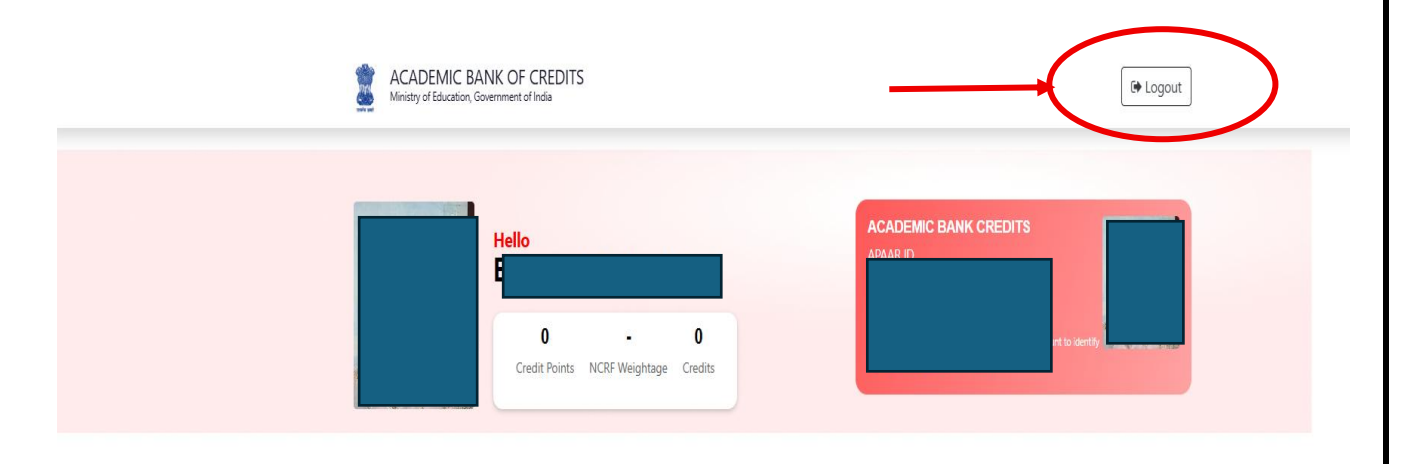

**Credit Points Accumulation** 

If any credit data is accumulated, it will appear here.

|              | How to create your DEB ID?                                                                                                    |
|--------------|----------------------------------------------------------------------------------------------------|
| Step 1: V    | isit URL <u>https://deb.ugc.ac.in/StudentDEBId</u>                                                                                                    |
| ✓ Er<br>✓ Cl | iter your ABC ID<br>ick Enter Button                                                                                                    |
|              |                                                                                                    |
|              | Enter ABC ID: 176                                                                                                    |
|              | Get Your DEB ID         Enter ABC ID:         ABCID: 176854:         Name: Bhagyalekshmi A R Gender         Emai:       ambilyreghuambily@gmail.cor         Dear student         DEB ID is:         We are pleased to inform you that unique DEB ID has been allocated to you.         Students need to produce this ID to institute while taking admission. !! |
|              | Mobile:       9744374443         I Agree       Information on this site is provided with the understanding that the learners have read and verified all recognized/entitled programmes and the institutions listed on the website. The learner is acquainted with the recognition status of the HEIs and the precautions provided by the Bureau.         Submit |
|              |                                                                                                    |

Here is your DEB ID...

This information is sensitive and kept confidential